## オンライン授業の受け方

- 1 授業の受け方
- (1)家庭のWiFiに接続し、自分のアカウント(OOOO@kiyose-kyouiku.net)でログインする。(資料 P.3)
- (2) Classroom を開き、自分の学級に入室する。(資料 P.5)
- (3) Classroom内、左上にある【Meetのリンク】を選択し、Meetに参加する。
  (資料 P.6)
- (4) 授業中に発言したい場合や、映像、音声が聴こえている状態か確認し、乱れが 生じている場合は、挙手ボタンを押し、マイクを ON にして、先生に要件を 伝える。(資料 P.7)
- (5) 学活まで授業が終了したら Meet を終了し、必ず電源を OFF にする。 保管する場合は汚れたり落としたりしないよう安定したところに置き、充電の際は必ず配布した充電器で行うこと。
- 2 注意
- (1)授業中に Classroom から抜けてしまったり、途中で終わってしまったりした 場合は、すぐに再開するので端末を操作し、再入室してください。 また Classroom のストリーム欄も確認してください。
- (2)急な端末のトラブル(画面が見られない、音声が聴こえない、ログインできない等)が発生した場合は、端末を再起動してみましょう。 再起動後も、故障やトラブルが解消しない場合は、すぐに学校に連絡を入れてください。その後の対応を指示します。 学校電話番号(042-493-6313)
- (3) 学校に登校していなくとも、授業であるので、授業に対する姿勢やマナーについては、しっかりと守って授業に参加しましょう。

注意 ①マイクは発言する時以外はオフにする。 ②カメラは ON にし、背景に気を付けること。 ③時間内に Meet に入ること。 ④服装は人前に出て恥ずかしくない格好で受けること。